### Servizio di Consultazione Ricette – Manuale Operatore

Il nuovo sistema di visualizzazione ricette reso disponibile per i farmacisti è accessibile attraverso la url https://ricette.sanita.toscana.it/ che mostra la schermata di Figura 1

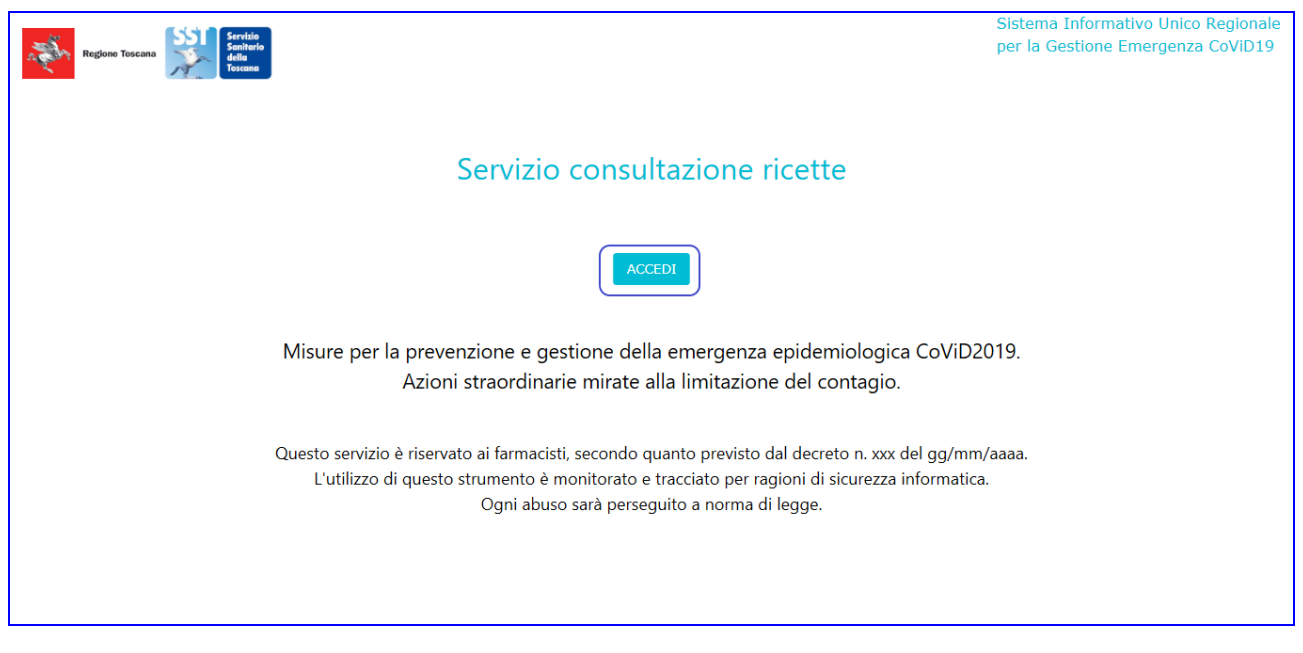

Figura 1: Home Page

L'utente dovrà cliccare sul pulsante 'Accedi' per eseguire accesso all'apposita sezione di consultazione ricette.

Cliccato su 'Accedi' sarà mostrata la schermata di autenticazione di Figura 2.

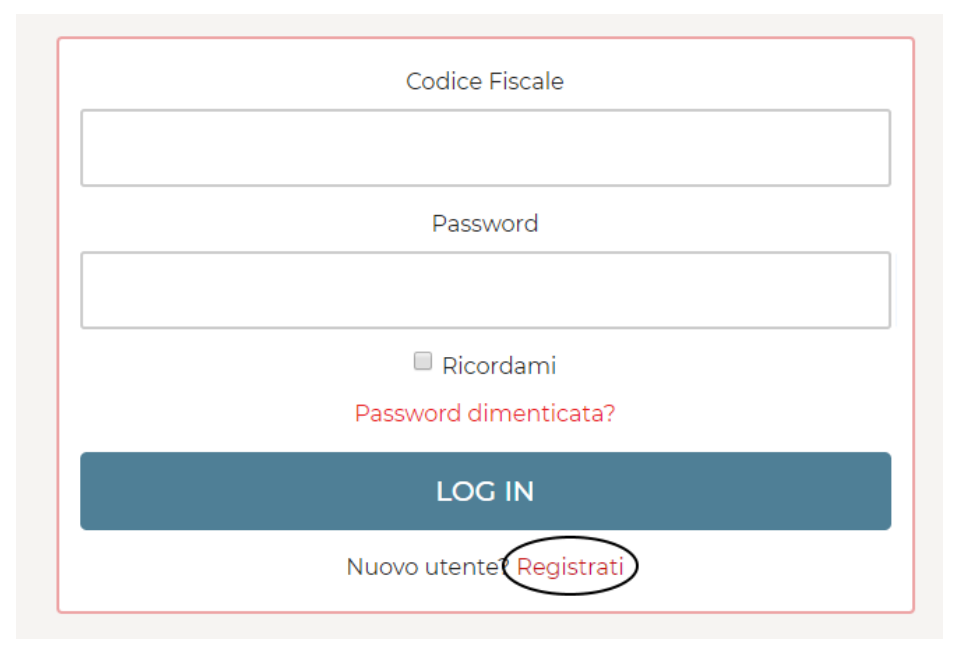

Figura 2: Autenticazione

Per potersi autenticare l'utente deve aver eseguito le operazioni di registrazione descritte nel paragrafo Passo 1: Registrazione attraverso cui inserirà le proprie credenziali di accesso (codice fiscale e password).

Una volta eseguite le operazioni di registrazione l'utente potrà autenticarsi sul sistema ed eseguire la consultazione delle ricette secondo i passaggi descritti al **Passo 2: Consultazione Ricette** 

# Passo 1: Registrazione

Per l'accesso al sistema, l'utente deve essere in possesso di credenziali personali. E' pertanto necessario concludere con successo la fase di prima registrazione. Dopo aver cliccato sul pulsante 'Accedi' (Figura 1) sarà mostrata la schermata di autenticazione.

Per registrarsi è sufficiente cliccare sull'azione "Registrati", come indicata in Figura 3.

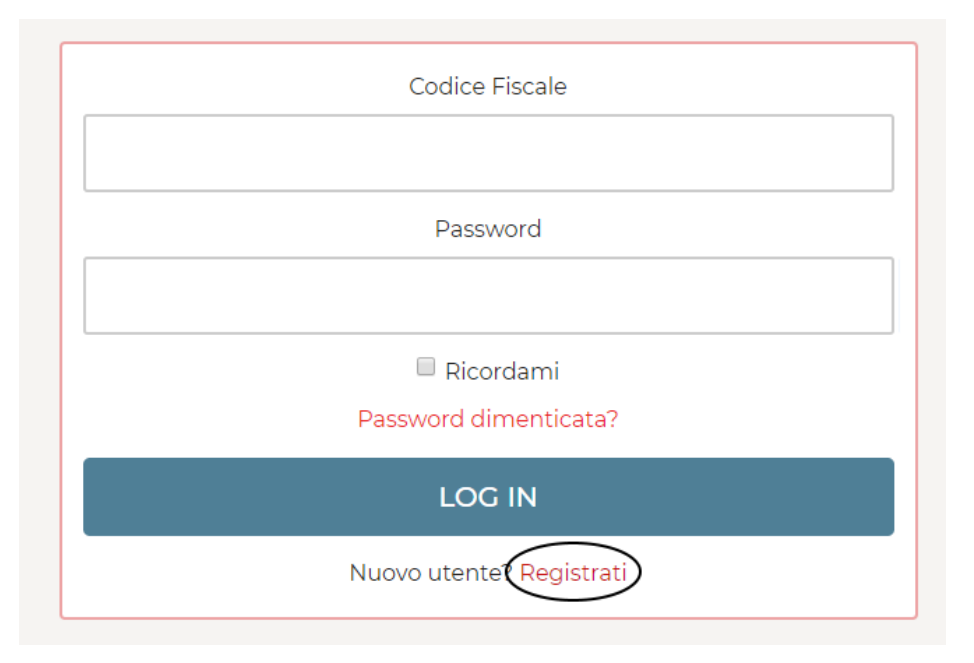

Figura 3: Azione di registrazione

Il sistema proporrà all'utente un form di registrazione dove dovranno essere valorizzati tutti i campi richiesti.

- ✓ Codice Fiscale
- ✓ Nome
- ✓ Cognome
- ✓ Numero di telefono (è ammesso l'inserimento senza prefisso internazionale)
- ✓ Email
- ✓ Ultime 5 cifre della propria Tessera Sanitaria (CNS)
- ✓ Una password conforme alle policy evidenziate
- Una o più farmacie di appartenenza

Al termine dell'inserimento, dovrà essere cliccato il bottone "Registrati", come mostrato in Figura 4.

| Codice Fiscale                                                                    |
|-----------------------------------------------------------------------------------|
|                                                                                   |
|                                                                                   |
| Nome                                                                              |
|                                                                                   |
| Cognome                                                                           |
|                                                                                   |
| Numero di telefono                                                                |
|                                                                                   |
|                                                                                   |
| Email                                                                             |
|                                                                                   |
| Tessera Sanitaria (ultime 5 cifre)                                                |
|                                                                                   |
| Descuerd                                                                          |
| La password deve contenere almeno un carattere speciale ed una lettera maiuscola* |
|                                                                                   |
| Conferma Password                                                                 |
|                                                                                   |
|                                                                                   |
| Seleziona le tue farmacie                                                         |
|                                                                                   |
| Non sono un<br>robot                                                              |
| Privacy - Termini                                                                 |
| « Torna al Login<br>REGISTRATI                                                    |
|                                                                                   |

Figura 4: Form di registrazione utente

|                   | Seleziona le tue farmacie                          |   |
|-------------------|----------------------------------------------------|---|
| FARMACIA CUGINI X | FARMACIA SERAFINI DR. ALDO DI SERAFINI DR. PAOLO X | + |
|                   |                                                    |   |

Figura 5: Esempio di selezione multipla di farmacie

L'utente dovrà quindi accettare espressamente i termini e condizioni di utilizzo; la normativa privacy sarà visualizzabile cliccando sulla voce "Termini e Condizioni".

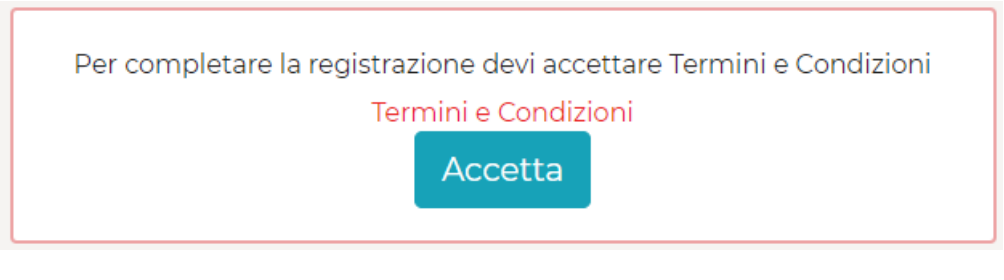

Figura 6: Termini e condizioni

Alla pressione del bottone "Accetta", il sistema manderà all'utente un messaggio SMS al numero di telefono inserito. L'SMS conterrà un codice OTP (one time password) da inserire.

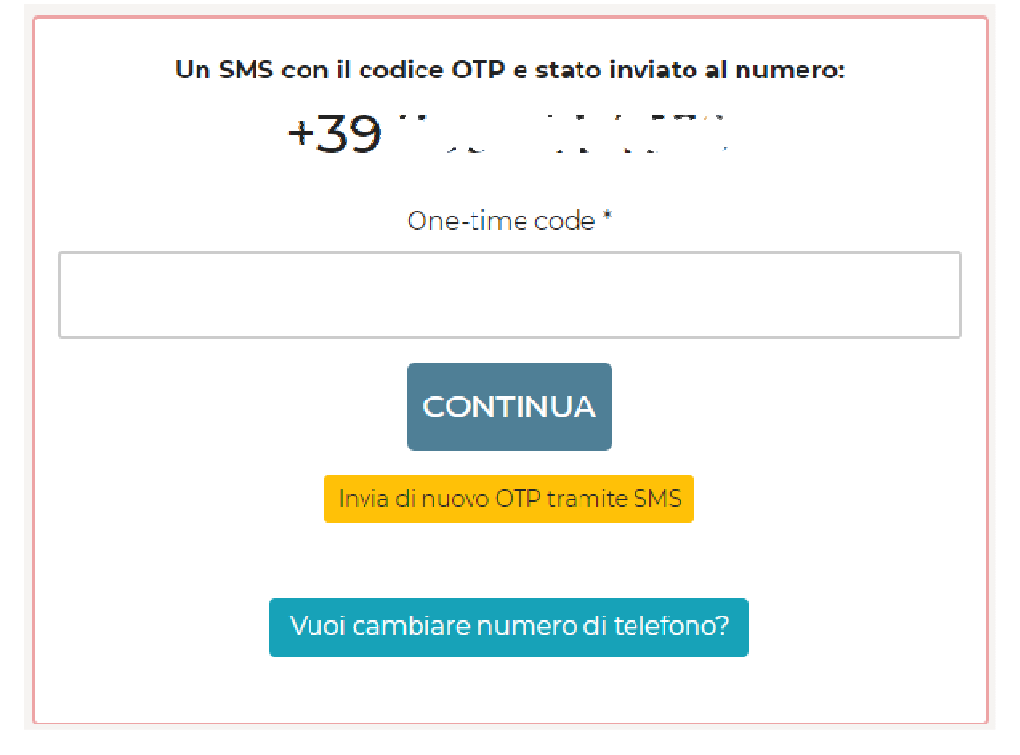

Figura 7: Inserimento codice ricevuto via SMS

Nel caso l'SMS non venga ricevuto, sarà possibile utilizzare la funzionalità "Invia di nuovo OTP tramite SMS" per farsi rigenerare un nuovo OTP, oppure cambiare numero di telefono nel caso ci si accorga che è stato inserito sbagliato, come mostrato in . La durata di un codice OTP è impostata a 2 minuti. Se l'utente non

inserisce il codice nel tempo indicato, l'utente sarà comunque registrato e verrà rimandato alla pagina di accesso dove potrà inserire le proprie credenziali. In questa situazione verrà richiesto nuovamente di inserire un nuovo codice OTP che verrà mandato al numero di telefono registrato.

# Passo 2: Consultazione Ricette

Una volta completate le operazioni di registrazione ed eseguito l'accesso al sistema mediante specifica di username e password il sistema mostrerà la sezione apposita di consultazione delle ricette mostrata in Figura 8

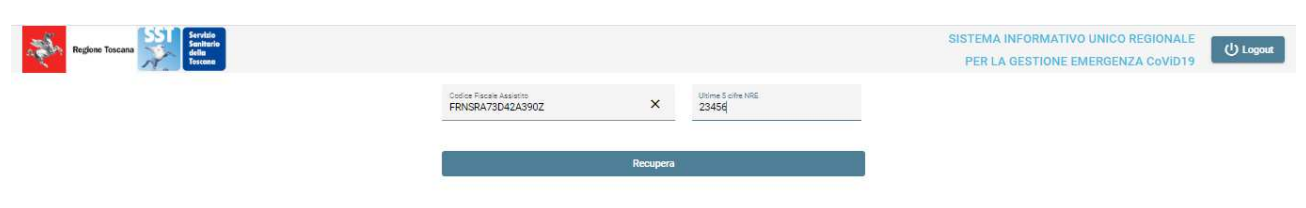

#### Figura 8: Consultazione Ricette

L'operatore dovrà inserire il Codice Fiscale dell'assistito e le ultime 5 cifre del NRE fornito dall'assistito. Cliccato sul pulsante 'Recupera' il sistema mostrerà la ricetta associata all'assistito che ha come ultime cinque cifre del NRE quelle specificate in fase di ricerca (come mostrato in Figura 9).

| Regione Tescana Sitt Santhala<br>Tecona |                                                                                                    |                                                                                                    |                                                                          |                                                                           | SISTEMA INFORMATIVO UNICO REGIONALE<br>PER LA GESTIONE EMERGENZA CoVID19 | () Logout |
|-----------------------------------------|----------------------------------------------------------------------------------------------------|----------------------------------------------------------------------------------------------------|--------------------------------------------------------------------------|---------------------------------------------------------------------------|--------------------------------------------------------------------------|-----------|
|                                         | Codice Fiscale Assistito                                                                                                    | Ultime 5 cifre NRE                                                                                                    |                                                                          |                                                                           |                                                                          |           |
|                                         | II CF & obbligatorio                                                                                                    | Le offre deil NRE sono obbligatorie                                                                                            |                                                                          |                                                                           |                                                                          |           |
|                                         | Recupera                                                                                                    |                                                                                                    |                                                                          |                                                                           |                                                                          |           |
| COGROVE ROME  INDIRECO                  | A O 5060134<br>ARIO NAZIONALE E COSCANA<br>E COSCANA<br>INTERNA USELASSISTICE FRANCALANCE SAMRA<br>MAND V.LEULASSISTICE FRANCALANCE SAMRA<br>MAND V.LEULASSISTICE FRANCALANCE SAMRA<br>MAND V.LE | RICETTA ELETTRONICA – PROMEMORI<br>Codice Fiscale: Fit<br>Ast.<br>B.D.P:<br>DISPOSIDIONI REGION                                | A PER L'AS<br>A005060134<br>ANSRA71D42A<br>PROV:<br>ALL: ELA<br>07A<br>1 | Stampa           SSSTITO           MULTIN           MULTIN           NOTA |                                                                          |           |
|                                         | 100:                                                                                                    |                                                                                                    |                                                                          |                                                                           |                                                                          |           |
| N.CONFEDON/PRES<br>CODICE AUTENTICA     | TAZIONI: 1 TIPO RICETTA: DATA: 09/04/2<br>ZIONE:090420201115481810000021422744 COGNOME E NC<br>Rilasciato ai sensi dell'ort.11, comma 16 dei DL 31 mag 2010                                                                                                    | 020 CODICE FISCALE DEL MEDICO: WRNG<br>IME DEL MEDICO: MARINO GIUSTINO ERMINI<br>(n.78 e dell'art.1, comma 4 del DM 2 nov 2011 | GNR83D22A71<br>0                                                         | '17N                                                                      |                                                                          |           |

Figura 9: Dettaglio Ricetta

Cliccato sul pulsante 'Espandi' (evidenziato in Figura 9), l'operatore visualizzerà l'elenco completo delle ricette non scadute dell'assistito.

| Regione Toscano |                   |                          |                    |   | SISTEMA INFORMATIVO UNICO REGIONALE<br>PER LA GESTIONE EMERGENZA CoVID19 | () Logost |
|-----------------|-------------------|--------------------------|--------------------|---|--------------------------------------------------------------------------|-----------|
|                 |                   | Codice Fiscale Assistito | Ultime 5 cifre NRE |   |                                                                          |           |
|                 |                   | Recupéra                 |                    |   |                                                                          |           |
|                 | 090 A4 0 50590 69 | 0                        |                    | ~ |                                                                          |           |
|                 | 090 A4 0 50600 16 | 2                        |                    | Ŷ |                                                                          |           |
|                 | 090 A4 0 50600 25 | 2                        |                    | × |                                                                          |           |
|                 | 090 A4 0 50601 33 | Q                        |                    | ~ |                                                                          |           |

#### Figura 10: Elenco Ricette

Espandendo sulla singola sottosezione sarà possibile visualizzare il dettaglio di ogni singola ricetta (Figura 11).

| ri CP à obbdigatoria                                                         | La offectel 110                                                                  | E son o obbilgatoria                            | -        |           |    |  |
|------------------------------------------------------------------------------|----------------------------------------------------------------------------------|-------------------------------------------------|----------|-----------|----|--|
|                                                                              | Recoordia                                                                        |                                                 |          |           |    |  |
|                                                                              |                                                                                  |                                                 |          |           |    |  |
| 000 44 0 50500 49                                                            |                                                                                  |                                                 |          | 35        |    |  |
|                                                                              |                                                                                  |                                                 |          |           |    |  |
| 090 A4 0 50590 69                                                            |                                                                                  |                                                 | ē        | Stampe    |    |  |
| SERVIZIO SANITARIO NAZIONALE                                                 | RICETTA ELETTR                                                                   | ONICA - PROMEMORU                               | A PERL'S | ASSISTITO |    |  |
| REGIONE TOSCANA                                                              | 1                                                                                | UNION UNIO                                      | .0505.90 |           |    |  |
| COONOME E NOME (INZIALI DELL'ASSISTITO                                       | FRANCALANCE SAURA                                                                |                                                 |          |           |    |  |
| INDIVIZIO S. CEULENNO V.LE DEL VENCO                                         | E 72 CAP: CITTA': AREZZO                                                         | Codice Priscale: Fill                           | MELTER.  | 241902    |    |  |
| TROLOGIA PRESCRIZONE(S,H) A                                                  | ITED PROVINCIA. CODEC ASL.<br>ITED PRODUCTA PRESCRIDIONE(U(B,D,P):<br>PROVINCIAL | DEPUSATIVE REGISAR                              | OTA      | 1 4074    |    |  |
| 023086130 ZIM01+12CPR 1G                                                     |                                                                                  |                                                 | 1        |           |    |  |
|                                                                              |                                                                                  |                                                 |          |           |    |  |
|                                                                              |                                                                                  |                                                 |          |           |    |  |
| -                                                                            |                                                                                  |                                                 |          |           |    |  |
|                                                                              |                                                                                  |                                                 |          | -         |    |  |
|                                                                              |                                                                                  |                                                 |          |           |    |  |
|                                                                              |                                                                                  |                                                 |          |           |    |  |
| OURSES DAVAGED O                                                             |                                                                                  |                                                 |          |           |    |  |
| N.CONFEDORAPINESKADONE 1 TIPO REET<br>CODICE AUTENTICAZIONE 1003202017383945 | TA. DATA 09/04/2020 CODICE<br>0000023382130 COGNOME E NOME DEL MEDICO. NA        | RISCALE DEL MEDICO HING<br>RENO GEUSTENO ERMENE | ME830224 | A7178     |    |  |
| Wascette a sava de                                                           | Yan, 11, canno 18 del DC 31 mag 2000,4 M e dell'ort. L, cor                      | nana 4 aha' 200 2 nov 2023                      |          |           |    |  |
| 1 1                                                                          | T 0 1                                                                            |                                                 |          |           |    |  |
|                                                                              |                                                                                  | $\square$                                       | <u> </u> |           |    |  |
|                                                                              |                                                                                  |                                                 |          |           |    |  |
| 090 A4 0 50600 16 🛛 🗞                                                        |                                                                                  |                                                 |          |           | v  |  |
|                                                                              |                                                                                  |                                                 |          |           |    |  |
| 090 A4 0 50600 25 🛛 🍖                                                        |                                                                                  |                                                 |          | 8         | v. |  |
| 000 44 0 50404 00                                                            |                                                                                  |                                                 |          |           |    |  |
| ANA SAN ANALISE CA                                                           |                                                                                  |                                                 |          |           | *  |  |

Figura 11: Elenco ricette dettaglio

### Assistenza – Numero Verde

Al fine di supportare gli utenti nell'utilizzo del sistema, Regione Toscana fornisce un apposito servizio di assistenza.

Nel caso in cui l'utente:

- riscontri problematiche di natura tecnica (come, per esempio, problemi nell'accesso o nella compilazione delle informazioni)
- necessiti di informazioni ulteriori rispetto a quanto riportato nel presente manuale (relativamente all'utilizzo dell'applicativo e alle funzionalità)

ha la possibilità di contattare il servizio di assistenza i cui riferimenti sono riportati di seguito:

Help Desk SIS

Numero Verde: 800 558080

mail:helpsis@regione.toscana.it

Fax: 06-91868952

Orario Servizio di Help Desk: lunedì-sabato ore 8:00 – 18:00